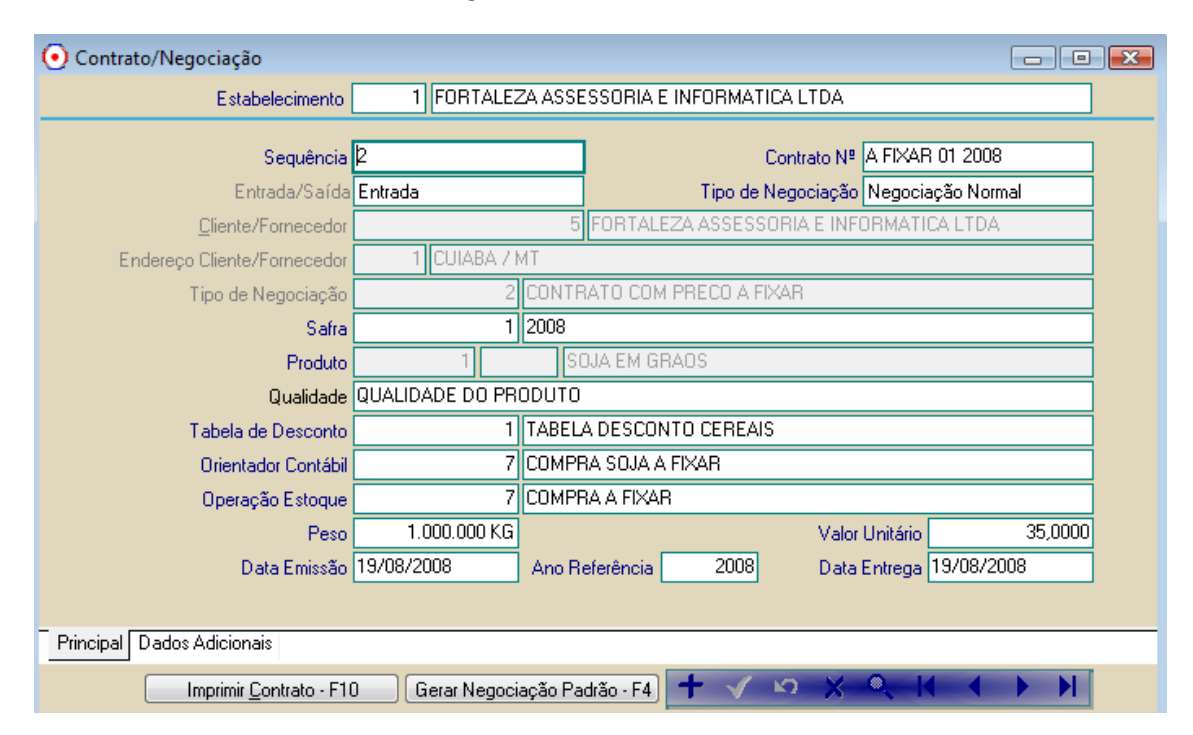

### Cereais > Movimento > Contrato/negociacao> abrir contrato de ENTRADA

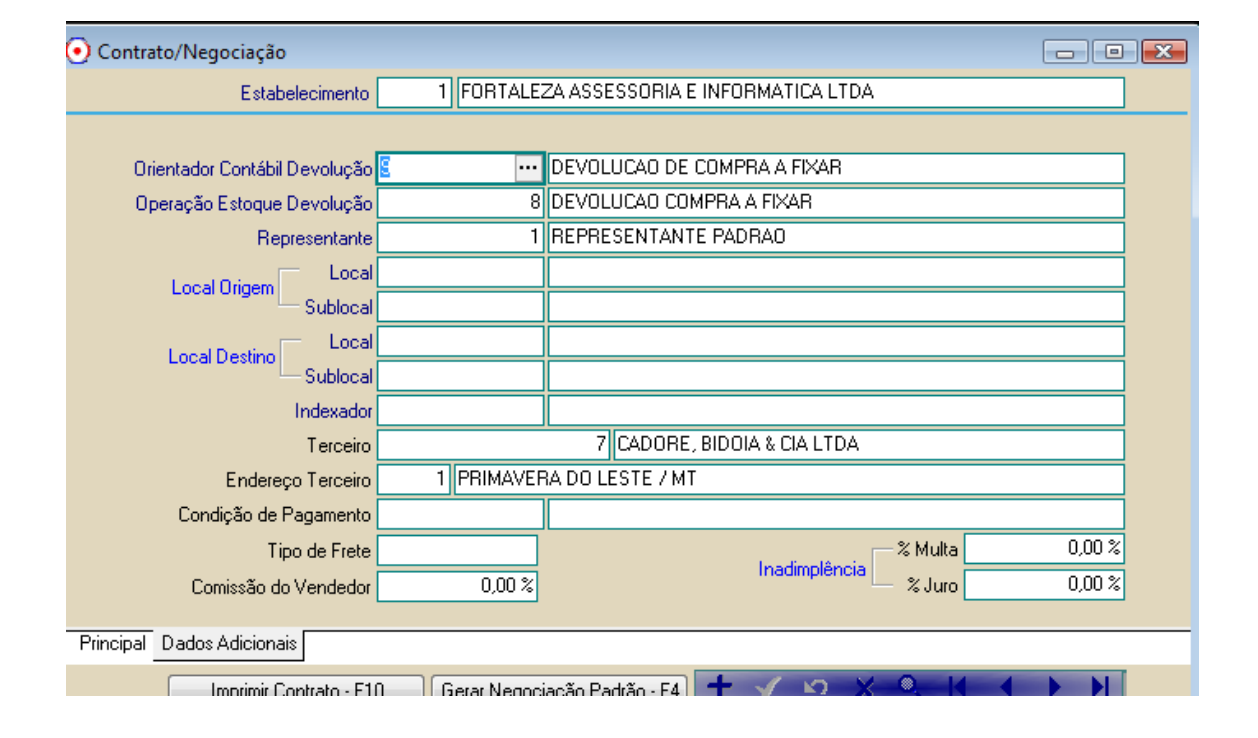

| A                      |                                    |           |             |                                           |         |             |           |            |                        |  |
|------------------------|------------------------------------|-----------|-------------|-------------------------------------------|---------|-------------|-----------|------------|------------------------|--|
| • Komaneio             | r                                  |           | _           |                                           |         |             |           |            |                        |  |
|                        | Romaneio                           |           | 2           |                                           |         | Ent         | trada/Sai | ída Entrac | la 💌                   |  |
|                        | Produto                            | 1         | 1           | SOJA EM GRAO:                             | S       |             |           |            |                        |  |
| Clien                  | nte/Fornecedor                     |           |             | 5 FORTALEZA ASSESSORIA E INFORMATICA LTDA |         |             |           |            |                        |  |
| Endereço Clien         | Endereço Cliente/Fornecedor 1 CUIA |           |             |                                           |         |             |           |            |                        |  |
| Condu                  | utor do Veículo                    |           | 40          | 0 ABEL FELICIA                            | NO DE Q | UEIROZ      |           |            |                        |  |
| Pla                    | MEA0771                            | C/        | AMINHAO     |                                           |         |             |           |            |                        |  |
| o                      | rigem >> Local                     |           |             |                                           | Subl    | ocal        |           |            |                        |  |
| De                     | estino >> Local                    |           |             |                                           | Subl    | ocal        |           |            |                        |  |
| т                      | ipo de Produto                     | 1 CER     | EAIS        |                                           |         |             |           |            |                        |  |
|                        | <u>O</u> bservação                 |           |             |                                           |         |             |           |            |                        |  |
| Peso Bruto             |                                    | 40.000 KG | Tipo de De  | esconto                                   | (%)     | Peso Descon | tado 🔺    |            |                        |  |
| Peso Tara              |                                    | 12.000 KG | UMIDADE     |                                           | 14,00%  |             | KG        |            |                        |  |
| Tipo de Operação       | Operação Norm                      | al        | IMPUREZ/    | 4                                         | 3,00%   | 560         | D KG      |            |                        |  |
| Peso Líquido (s/ desc) |                                    | 28.000 KG | AVARIADU    | JS                                        | 2,00%   |             | KG        |            |                        |  |
| Peso Descontado        |                                    | 560 KG    | 1           |                                           |         |             |           | Gerar      | Negociação Padrão - F4 |  |
| Peso Líquido (c/ desc) |                                    | 27.440 KG | 1           |                                           |         |             |           |            |                        |  |
|                        | 0 4 4                              |           | i           |                                           |         |             |           |            |                        |  |
|                        |                                    |           |             |                                           |         |             | <b>•</b>  |            |                        |  |
| Tipo Endereço          |                                    |           | Intrato     | Peso Contrato                             | Pes     | o Entregue  | Peso De   | evolução   | Peso Saldo             |  |
| Z AV AGRICU            | ULA PAES DE E                      | ARRUS A P | HXAR UT 200 | 1.000.000                                 | JKU     | 27.440 KG   |           | - KU       | 372.560 KG             |  |

# Emitir o romaneio de ENTRADA, no exemplo 28.000 com descontos liquido 27.440

No Menu :

Nota Fiscal > Nota fiscal p/ romaneiro, emitir a Nota de entrada a fixar

| FORTALEZA                                                                                                    | VERDAO<br>CUIABA<br>(65) 3637-4700                                                                     | ES DE BARROS                   | 78.030-2               | 210         | 0 - 1<br>MT 1 -<br>Nui<br>Séi                                                                                                 | Nota Fiscal El<br>ENTRADA<br>SÁÍDA<br>m. 000.000.243<br>rie 1              | 2 Folha: 1 de 1                     |                                                                                        |                                                        |                                                                                             |                                                                                                    |                                                      |                                       |                                       |
|----------------------------------------------------------------------------------------------------|----------------------------------------------------------------------------------------------------|--------------------------------|------------------------|-------------|----------------------------------------------------------------------------------------------------|----------------------------------------------------------------------------|-------------------------------------|----------------------------------------------------------------------------------------|--------------------------------------------------------|---------------------------------------------------------------------------------------------|----------------------------------------------------------------------------------------------------|------------------------------------------------------|---------------------------------------|---------------------------------------|
| Natureza da Operação<br>Compra para comercialização                                                                                                    |                                                                                                    |                                |                        |             |                                                                                                    |                                                                            |                                     |                                                                                        |                                                        |                                                                                             |                                                                                                    |                                                      |                                       |                                       |
| nscrição Estadual<br>132025094                                                                                                    | Inscrição Esta                                                                                         | dual do Subst. Trit            | ib.                    |             | CNPJ                                                                                                    | 00.477.126/0                                                               | 001-51                              | Chave de ace<br>51.08.08.00.                                                           | esso da NF p/ c<br>47.712.600.015                      | onsulta de a<br>1.55-001.00                                                                 | utenticidade no<br>0.000-242-048                                                                       | o site www.nfe.fa<br>8.793.023-6                     | azenda.go                             | ov.br                                 |
| DESTINATÁRIO/REMETENTE                                                                                                    |                                                                                                    |                                |                        |             |                                                                                                    |                                                                            |                                     |                                                                                        |                                                        |                                                                                             |                                                                                                    |                                                      |                                       |                                       |
| Nome/Razão Social<br>5 - FORTALEZA ASSESSORIA E INFORMATICA LTDA Fantasia<br>FORTALEZA ASSESSORIA E INFORMATICA LTDA Data da Emissão<br>19/08/2008                                                                                                  |                                                                                                    |                                |                        |             |                                                                                                    |                                                                            |                                     |                                                                                        |                                                        |                                                                                             |                                                                                                    |                                                      |                                       |                                       |
| Endereco         Bairro/Distrito         CEP         Data de Entrada           AV AGRICOLA PAES DE BARROS , 790         VERDAO         78.030-210         19/08/2008                                                                                |                                                                                                    |                                |                        |             |                                                                                                    |                                                                            |                                     |                                                                                        | a<br>2008                                              |                                                                                             |                                                                                                    |                                                      |                                       |                                       |
| funicípio<br>CUIABA                                                                                                    |                                                                                                    |                                |                        |             | Fone/Fax<br>(65) 3637-4                                                                                                    | 700                                                                        | U<br>MT                             | F Insc<br>1320                                                                         | rição Estadual<br>25094                                |                                                                                             |                                                                                                    | Hora da Saida<br>15:25                               | 5:10                                  |                                       |
| FATURA Condição de Pagamento - Representante -                                                                                                    |                                                                                                    |                                |                        |             |                                                                                                    |                                                                            |                                     |                                                                                        |                                                        |                                                                                             |                                                                                                    |                                                      |                                       |                                       |
| Núm. Vencimento Valor Núm. Vencimento Valor Núm. Vencimento Valor                                                                                                    |                                                                                                    |                                |                        |             |                                                                                                    |                                                                            |                                     |                                                                                        |                                                        |                                                                                             |                                                                                                    |                                                      |                                       |                                       |
| Núm. Vencimento                                                                                                    |                                                                                                    | V                              | Valor                  | Nún         | n. Venc                                                                                                    | imento                                                                     |                                     | Valor                                                                                  | Núm.                                                   | Vencim                                                                                      | ento                                                                                                   |                                                      |                                       | Valor                                 |
| Núm. Vencimento<br>CÁLCULO DO IMPOSTO<br>Base de cálculo do ICMS                                                                                                    | 0.00 Valor do                                                                                          | V<br>ICMS                      | Valor                  | Nún<br>0,00 | n. Venc<br>Base cálcu                                                                                                    | imento<br>ulo Icms Subst.                                                  | 0.00                                | Valor<br>Valor do Icms S                                                               | Núm.<br>ubst.                                          | Vencim                                                                                      | Valor tot                                                                                              | al bruto dos prod                                    | utos<br>16.0                          | Valor<br>006.67                       |
| Núm. Vencimento<br>ZÁLCULO DO IMPOSTO<br>Base de cálculo do ICMS<br>Valor do Frete                                                                                                    | 0,00 Valor do<br>Valor do Seguro                                                                       | ICMS                           | Valor<br>0<br>Desconto | Nún<br>0,00 | n. Venc<br>Base cálcu                                                                                                    | ulo Icms Subst.<br>Outras despes                                           | 0,00<br>sas acessórias              | Valor<br>Valor do Icms S                                                               | Núm.<br>ubst.<br>Valor do IPI                          | Vencim<br>0,00                                                                              | Valor tot<br>Valor tot                                                                                 | al bruto dos prod<br>al da nota                      | utos<br>16.(                          | Valor<br>006,67                       |
| Núm. Vencimento<br>CÁLCULO DO IMPOSTO<br>Base de cálculo do ICMS<br>Valor do Frete<br>0,00                                                                                                    | 0,00 Valor do<br>Valor do Seguro                                                                       | ICMS 0,00                      | Valor<br>0<br>Desconto | Núr<br>0,00 | n. Venc<br>Base cáicu<br>0,00                                                                                                 | ulo Icms Subst.                                                            | 0,00<br>sas acessórias              | Valor<br>Valor do Icms S<br>0,00                                                       | Núm.<br>ubst.<br>Valor do IPI                          | Vencim<br>0,00<br>0,01                                                                      | Valor tot<br>Valor tot                                                                                 | al bruto dos prod<br>al da nota                      | utos<br>16.0<br>16.0                  | Valor<br>006,67<br>006,67             |
| Núm. Vencimento<br>CÁLCULO DO IMPOSTO<br>Base de cálculo do ICMS<br>Valor do Frete<br>0,00<br>TRANSPORTADOR/VOLUM                                                                                                    | 0,00 Valor do<br>Valor do Seguro<br>IES TRANSPORTA                                                     | 0,00 DOS                       | Valor<br>0<br>Desconto | Núr<br>0,00 | n. Venc<br>Base cálcu<br>0,00                                                                                                 | ulo Icms Subst.                                                            | 0,00<br>sas acessórias              | Valor<br>Valor do Icms S<br>0,00                                                       | Núm.<br>ubst.<br>Valor do IPI                          | Vencim<br>0,00<br>0,01                                                                      | Valor tot<br>Valor tot                                                                                 | al bruto dos prod<br>al da nota                      | utos<br>16.0<br>16.0                  | Valor<br>006,67<br>006,67             |
| Núm. Vencimento CÁLCULO DO IMPOSTO Base de cálculo do ICMS Valor do Frete 0,00 IRANSPORTADOR/VOLUN Nomeñzaão Social CLAUDETE APARECIDA DALM                                                                                                    | 0,00 Valor do<br>Valor do Sequro<br>IES TRANSPORTA<br>AGRO TACCA                                       | 0,00 D                         | Valor<br>0<br>Desconto | Nún<br>0,00 | n. Venc<br>Base cálcu<br>0,00<br>Frete por conta<br>1 - Emitente<br>2 - Destinatário                                          | ulo Icms Subst.<br>Outras despes<br>Código<br>2                            | 0,00<br>sas acessórias<br>ANTT      | Valor<br>Valor do Icms S<br>0,00<br>Placa do veícu<br>MEA0771                          | Núm.<br>ubst.<br>Valor do IPI                          | Vencim<br>0,00<br>0,01<br>UF C<br>SC 6                                                      | Valor tot<br>Valor tot<br>NPJ/CPF<br>885.376.039-5:                                                    | al bruto dos prod<br>al da nota<br>3                 | utos<br>16.0<br>16.0                  | Valor<br>006,67<br>006,67             |
| Núm. Vencimento<br>Núm. Vencimento<br>CÁLCULO DO IMPOSTO<br>Base de cálculo do ICMS<br>Valor do Frete<br>0,00<br>TRANSPORTADOR/VOLUN<br>NomerRazão Social<br>CLAUDETE APARECIDA DALM<br>Endereco<br>RUA FREI BRINO                                  | 0,00 Valor do<br>Valor do Seguro<br>IES TRANSPORTA<br>AGRO TACCA                                       | ICMS<br>0,00<br>DOS            | Valor<br>0<br>Desconto | Núr<br>0,00 | n. Venc<br>Base cálcu<br>0,00<br>Frete por conta<br>1 - Emitente<br>2- Destinatário<br>ABELARDO LU                            | imento<br>ulo Icms Subst.<br>Outras despes<br>Quiras despes<br>Códiqo<br>Z | 0,00<br>sas acessórias<br>ANTT      | Valor<br>Valor do Icms S<br>0,00<br>Placa do veícu<br>MEA0771                          | Núm.<br>ubst.<br>Valor do IPI                          | Vencim<br>0,00<br>0,00<br>0,01<br>UF C<br>SSC E<br>ISC IS                                   | Valor tot<br>Valor tot<br>Valor tot<br>NPJ/CPF<br>85.376.039-5:<br>scrição Estad<br>SENTO              | ai bruto dos prod<br>ai da nota<br>3<br>3            | utos<br>16.0<br>16.0                  | Valor<br>006,67<br>006,67             |
| Núm. Vencimento Núm. Vencimento CÁLCULO DO IMPOSTO Base de cálculo do ICMS Valor do Frete 0,00 IRANSPORTADOR/VOLUM NomeRazão Social CLAUDETE APARECIDA DALM Endereco RUA FREI BRINO Quantidade 0,0000 Espi                                          | 0,00 Valor do<br>Valor do Sequro<br>IES TRANSPORTA<br>AGRO TACCA                                       | V<br>ICMS<br>0,00<br>DOS       | 0<br>Desconto          | Nún<br>0,00 | n. Venc<br>Base cáicu<br>0,00<br>Frete por conta<br>1 - Emitente<br>2 - Destinatário<br>MunicipalD<br>ABELARD LU<br>Numeração | imento<br>ilo Icms Subst.<br>Outras despes<br>Código<br>IZ                 | 0,00<br>sas acessórias<br>ANTT<br>0 | Valor do Icms S<br>0,00<br>Placa do veícu<br>MEA0771<br>Peso Bruto                     | Núm.<br>ubst.<br>Valor do IPI<br>Io<br>I<br>40.0       | Vencim<br>0,00<br>0,00<br>UF C<br>SC 6<br>JF Ir<br>ISC 13<br>SC 13                          | Valor tot<br>Valor tot<br>Valor tot<br>NPJ/CPF<br>scrição Estad<br>SENTO<br>eso Liquido                | al bruto dos prod<br>al da nota<br>3<br>Iual         | utos 16.0                             | Valor<br>006,67<br>006,67             |
| Núm. Vencimento Núm. Vencimento CÁLCULO DO IMPOSTO Base de cálculo do ICMS Valor do Frete 0,00 TRANSPORTADOR/VOLUN Nome/Razão Social CLAUDETE APARECIDA DALM Endereco RUA FREI BRINO Quantidade Esp DADOS DO PRODUTO. SE                            | 0,00 Valor do<br>Valor do Sequro<br>MES TRANSPORTA<br>AGRO TACCA<br>Scie<br>RVICOS                     | ICMS<br>0,00 Dr<br>DOS         | 0<br>Desconto          | Núr<br>0,00 | n. Venc<br>Base cáicu<br>0,00<br>Frete por conta<br>1 - Emitente<br>2 - Destinatário<br>Municipio<br>ABELATO LU<br>Numeração  | Ilo Icms Subst.<br>Outras despes<br>Códiqo<br>Z                            | 0,00<br>ass acessórias<br>ANTT<br>0 | Valor<br>Valor do Icms S<br>0,00<br>Placa do veicu<br>MEA0771<br>Peso Bruto            | Núm.<br>ubst.<br>Valor do IPI<br>Io I<br>40.0          | Vencim<br>0,00<br>0,01<br>UF C<br>SC 6<br>JF Ir<br>ISC 13<br>SC 13<br>SC 14                 | Valor tot<br>Valor tot<br>Valor tot<br>Valor tot<br>Valor tot<br>scrição Estad<br>SENTO<br>eso Líquido | al bruto dos prod<br>al de nota<br>3<br>uual         | utos 16.0<br>16.0<br>27.4             | Valor<br>006,67<br>006,67             |
| Núm. Vencimento Núm. Vencimento CÁLCULO DO IMPOSTO Base de cálculo do ICMS Valor do Frete 0,00 IRANSPORTADOR/VOLUM NomeRazão Social CLAUDETE APARECIDA DALM Endereco RUA FREI BRINO Quantidade 0,0000 DADOS DO PRODUTO. SE 50D. PROD DESCRIÇÃO DO F | 0,00 Valor do<br>Valor do Sequro<br>IES TRANSPORTA<br>AGRO TACCA<br>Écie<br>RVICOS<br>RODUTO, SERVIÇOS | ICMS<br>0,00 D<br>DOS<br>Marca | 0<br>Desconto<br>CM/SH | Nún<br>3,00 | m. Venc<br>Base cálcu<br>0,00<br>Frete por conta<br>1 - Emtente<br>2 - Destinatário<br>Municipio<br>ABELARDO LU<br>Numeração  | uio ioms Subet.<br>Cutras despes<br>2 Código<br>IZ<br>QUANTDADE            | 0,00<br>ANTT<br>0<br>V. UNITÁRIO    | Valor<br>Valor do Icms S<br>0,00<br>Placa do veícu<br>MEA0771<br>Peso Bruto<br>V. TOT. | Núm.<br>ubst.<br>Valor do IPI<br>L<br>40.0<br>AL<br>Bi | Vencim<br>0,00<br>0,00<br>UF C<br>6<br>SC I<br>17<br>SC I<br>19<br>000,0000<br>P<br>C. ICMS | Valor tot<br>Valor tot<br>Valor tot<br>Valor tot<br>scrição Estad<br>SENTO<br>V. ICMS                  | al bruto dos prod<br>al da nota<br>3<br>ual<br>V. Pl | 16.0<br>16.0<br>27.4<br>Aliq.<br>ICMS | Valor<br>006,67<br>006,67<br>440,0000 |

| 📀 Fixação de Preço        |                      |         |                             |               |            |        |
|---------------------------|----------------------|---------|-----------------------------|---------------|------------|--------|
| <u>Cliente/Fornece</u>    | dor                  | E ••• F | FORTALEZA ASSESSORIA E INFO | ORMATICA LTDA |            |        |
| Endereço Cliente/Fornece  | dor 1 CUIABA /       | MT      |                             |               |            |        |
| Data Movime               | nto 19/08/2008       |         | Ano Referência              | 2008          |            |        |
| Tipo de Fixa              | ção Normal           |         | Número Documento            |               |            |        |
|                           |                      |         |                             | Avançar >:    | > - F8     |        |
| Tipo Produto Descrição do | Produto              | Código  | Descrição Tipo Negociação   | Contrato      | Peso Saldo | Procu  |
| Normal 1 SOJA EM GR/      | \OS                  | 2       | 2 CONTRATO COM PRECO A FIX  | AR A FIXAR 0  | 1 2.       | 440 KG |
|                           |                      |         |                             |               |            |        |
|                           |                      |         |                             |               |            |        |
|                           |                      |         |                             |               |            |        |
|                           |                      |         |                             |               |            |        |
|                           |                      |         |                             |               |            |        |
|                           |                      |         |                             |               |            |        |
|                           |                      |         |                             |               |            |        |
|                           |                      |         |                             |               |            |        |
|                           |                      |         |                             |               |            |        |
|                           |                      |         |                             |               |            |        |
|                           |                      |         |                             |               |            |        |
| 💽 Fixação de Preço        |                      |         |                             |               |            |        |
|                           |                      |         |                             |               |            |        |
|                           |                      |         |                             |               |            |        |
| Orientador Contá          | bil 8                | FIXACAO | DE PRECO DE COMPRA SOJA     |               |            |        |
| Operação Estoq            | Je 9                 | FIXACAO | DE COMPRA                   |               |            |        |
| Negóo                     | io                   |         |                             |               |            |        |
| Centro de Cus             | to                   |         |                             |               |            |        |
| Data de Contabilizaçã     | <b>šo</b> 19/08/2008 |         |                             |               |            |        |
| Observaç                  | ão                   |         |                             |               |            |        |
|                           |                      |         |                             |               |            |        |
|                           |                      |         |                             |               |            |        |
|                           |                      |         |                             |               |            |        |
|                           |                      |         |                             |               |            |        |

## Menu > Movimento > Fixacao de preco > fixacao de preco, selecione o ROMANEIO

Definir o peso a ser fixado , a data e o valor, conforme anaxo, contrato inicial era de 35,00 vamos fixar por 38,00

Obs: a fixação deve cobrir o valor original e descontar os impostos

| • | ) Fixação de | e Preço   |      |                |            |           |     |     |                 |                 |                   |  |  |
|---|--------------|-----------|------|----------------|------------|-----------|-----|-----|-----------------|-----------------|-------------------|--|--|
|   |              | Físi      | со   |                | Financeiro |           |     |     |                 |                 |                   |  |  |
|   | Peso Fixado  |           | Peso | Data Preço Méd | lio        | Indexador |     |     | Cotação         | Unitário        | Valor Total       |  |  |
| * |              |           | 0    |                |            |           | 1 F | R\$ | 0,0000          | 35,000          | D 0,00            |  |  |
|   |              |           |      |                |            |           |     |     |                 |                 |                   |  |  |
|   |              |           |      |                |            |           |     |     |                 |                 |                   |  |  |
|   |              |           | Imj  | postos         | 1.         |           |     | _   | N               | ovoltem - F5    | Excluir Item - F7 |  |  |
|   | Código       | Descrição | )    | Alíquota       | Imposte    | )         |     | -   | Eísico          |                 |                   |  |  |
|   |              |           |      |                |            |           |     |     | Salda a Eiuar d | n Magazina Xa   | 2.440.KG          |  |  |
|   |              |           |      |                |            |           |     |     | Saluu a rixal u | a Negociação    | 2.440 Ku          |  |  |
|   |              |           |      |                |            |           |     |     |                 | Peso Fixado     | KG                |  |  |
|   |              |           |      |                |            |           |     |     |                 | Saldo a Fixar   | 2.440 KG          |  |  |
|   |              |           |      |                |            |           |     |     | Financeiro      |                 |                   |  |  |
|   |              |           |      |                |            |           |     |     | Va              | lor Total Bruto | 0,00              |  |  |
|   |              |           |      |                |            |           |     |     | Va              | alor Descontos  | 0,00              |  |  |
|   |              |           |      |                |            |           |     |     | Valor           | Total Líquido   | 0,00              |  |  |

| • | ) Fixação d | e Preço   |       |                 |                  |   |     |     |              |                     |         |                   | ×      |
|---|-------------|-----------|-------|-----------------|------------------|---|-----|-----|--------------|---------------------|---------|-------------------|--------|
|   |             | Físi      | со    |                 | Financeiro       |   |     |     |              |                     |         |                   |        |
|   | Peso Fixado | )         | Peso  | Data Preço Médi | Data Preço Médio |   |     |     | Cotação      | Unitário            |         | Valor Total       |        |
|   |             | 2.000 KG  | 33,33 | 19/08/2008      |                  | 1 | 1 R | \$  | 1,00         | 00                  | 38,0000 | 1.2               | 266,67 |
| * |             |           | (     | )               |                  | 1 | 1 R | \$  | 0,00         | 00                  | 35,0000 |                   | 0,00   |
|   |             |           |       |                 |                  |   |     |     |              |                     |         |                   |        |
|   |             |           | Im    | postos          |                  |   |     |     |              | Novo Item -         | E5 0    | Excluit Item - E7 |        |
|   | Código      | Descrição | D     | Alíquota        | Imposte          | 5 |     | -   |              |                     |         | Endlan Kom 11     |        |
|   | 12          | FETHAB    |       | 5,5300          |                  |   | 11, | .06 | - FISICO     |                     | _       |                   |        |
|   | 18          | FACS      |       | 0,7250          |                  |   | 1,  | .45 | Saldo a Fixa | r da Negociaç       | ção     | 2.440             | ) KG   |
|   | 1           | ICMS      |       | 0,0000          |                  |   | 0,  | .00 |              | Peso Fixa           | obe     | 2.000             | ) KG   |
| Þ | 4           | FUNRUR    | AL    | 2,3000          |                  |   | 29, | 13  |              | Saldo a Fi          | ixar    | 440               | 0 KG   |
|   |             |           |       |                 |                  |   |     |     | Financeiro   | <b></b>             |         |                   | _      |
|   |             |           |       |                 |                  |   |     |     |              | –<br>Valor Total Br | uto     | 1.26              | 6,67   |
|   |             |           |       |                 |                  |   |     |     |              | Valor Descon        | ntos    | 4                 | 1,64   |
|   |             |           |       |                 |                  |   |     |     | Va           | alor Total Líqu     | iido    | 1.22              | 5,03   |
|   |             |           |       |                 |                  |   |     |     |              |                     |         |                   |        |

# No exemplo abaixo, fixamos em 38,00, somente 2.000 kilos

# Dados para gerar titulo, no financeiro, a pagar pro cliente

| 💽 Fixação de Preço  |                 |            |                        |          |
|---------------------|-----------------|------------|------------------------|----------|
|                     |                 |            |                        |          |
|                     |                 |            |                        |          |
| Tipo Documento      | 1 DUPLI         | CATA       |                        |          |
| Tipo de Cobrança    | 1 CARTE         | IRA        |                        |          |
| Portador            | 998 CARTE       | IRA        |                        |          |
|                     |                 |            |                        |          |
|                     |                 |            |                        |          |
|                     |                 |            |                        |          |
|                     | Parcelas        |            | 1                      |          |
| Peso em KG Valor da | a Parcela       | Vencimento | Peso Total da Fixação  | 2.000,00 |
| 2.000               | 1.225,03        | 19/08/2008 | Valor Total da Fixação | 1.225,03 |
|                     |                 |            | Peso Lançado           | 2.000,00 |
|                     |                 |            | Valor Lançado          | 1.225,03 |
|                     |                 |            | Diferença Peso 🚪       | 0,00     |
|                     |                 |            | Diferença Valor        | 0,00     |
| Nova Parcela - F5   | Excluir Parcela | a - F7     |                        |          |
|                     | << Voltar       | Salvar -   | F8                     |          |

| 💽 Coi    | isisaNET           |                                                                                                    |                    |                      |            |              |           | × |  |  |  |
|----------|--------------------|----------------------------------------------------------------------------------------------------|--------------------|----------------------|------------|--------------|-----------|---|--|--|--|
| ð [      | l 🖬 🖬 156 🛛 🍳 🍳 I  | 4 4 1 ▶                                                                                              | ▶I 🚔 Fechar        |                      |            |              |           |   |  |  |  |
|          |                    |                                                                                                    | Fixaçã             | io de Preços (Com    | pra)       |              |           | - |  |  |  |
|          |                    |                                                                                                    |                    |                      |            |              |           |   |  |  |  |
|          | Filial:            | 0001                                                                                                 | FORTALEZA ASSESSOR | RIA E INFORMATICA LI | DA         |              |           |   |  |  |  |
|          | Numero Fixação:    | mero rixação: 2<br>Ta Emicação - 10/00/2000 - Data Contabilização: 10/00/2000 - Das Deferência: 2000 |                    |                      |            |              |           |   |  |  |  |
|          | Data Emissao:      | S: 19/08/2008 Data Contabilização: 19/08/2008 Ano Referencia: 2008                                   |                    |                      |            |              |           |   |  |  |  |
|          | CNPJ/CPF CI1/For.: | 00.4//.1                                                                                             | 126/0001-51 5      | FORTALEZA ASSESSOR   | CIA E INFO | RMATICA LIDA |           |   |  |  |  |
|          | Procurador         | 1                                                                                                    | COTA EN CRAOS      |                      |            |              |           |   |  |  |  |
|          | 000002030 ·        | 0<br>T                                                                                               | ETVACAO DE COMPRA  |                      |            |              |           |   |  |  |  |
|          | Orientador         | 8                                                                                                    | FIXACAO DE COMPRA  | E COMPRA SOLTA       |            |              |           |   |  |  |  |
|          | Contrato :         | A FTXAR                                                                                              | rimieno po rideo i |                      |            |              |           |   |  |  |  |
|          | CONTRACTO          |                                                                                                    |                    |                      |            |              |           |   |  |  |  |
|          | ·····,             |                                                                                                    |                    |                      |            |              |           |   |  |  |  |
|          |                    |                                                                                                    |                    |                      |            |              |           |   |  |  |  |
|          |                    |                                                                                                    |                    |                      |            |              |           |   |  |  |  |
|          | Moeda: REAL        |                                                                                                    |                    |                      |            |              |           |   |  |  |  |
|          |                    |                                                                                                    |                    |                      |            |              |           |   |  |  |  |
|          |                    | Peso                                                                                                 | Un                 | itário               | Total      | Da           | ata Pgto. |   |  |  |  |
|          |                    | 2.000                                                                                                | 3                  | 88,00                | 1.266,67   | 19/          | /08/2008  |   |  |  |  |
|          |                    |                                                                                                    |                    |                      |            |              |           |   |  |  |  |
|          |                    |                                                                                                    | DDC                |                      |            |              |           |   |  |  |  |
|          |                    |                                                                                                    | PRU                | JGRAMAÇAU FINANCEIR  | 4          |              |           |   |  |  |  |
|          |                    |                                                                                                    | Peso               | Valor Parcela        |            | D.Vencto     | D.        |   |  |  |  |
|          |                    |                                                                                                    | 2.000              | 1.225,03             |            | 19/08/200    | 8         |   |  |  |  |
|          |                    |                                                                                                    |                    |                      |            |              |           |   |  |  |  |
|          |                    |                                                                                                    |                    |                      |            |              |           |   |  |  |  |
|          |                    | Impostos                                                                                             | Aliquota %         | Valor                |            | Data Pgto.   | Таха      |   |  |  |  |
|          |                    | FETHAB                                                                                               | 5,53               | 11,06                |            |              |           |   |  |  |  |
|          |                    | FACS                                                                                                 | 0,72               | 1,45                 |            |              |           |   |  |  |  |
|          |                    | FUNRURAL                                                                                             | 2,30               | 29,13                |            |              |           |   |  |  |  |
| Página 1 | de1                |                                                                                                    |                    |                      |            |              |           |   |  |  |  |

Recibo da fixacao, neste momento já esta integrado ao financeiro, so efetuar o pagamento.

Cereais, Movimento > Fixacao de Preco > Monitor fixacao/complemento de preco

Para emitir a NOTA FISCAL DE FIXACAO.

| / CONSIGNET - [CEREARS] (1 / 1 FORTALEZA ASSESSORIA E INFORMATICA LTDA ) |               |                                        |      |                                         |  |  |  |  |  |  |
|--------------------------------------------------------------------------|---------------|----------------------------------------|------|-----------------------------------------|--|--|--|--|--|--|
| cesso Sistema Geral Tabelas Romaneio                                     | Nota Fiscal 🚺 | Movimento Consultas Relatórios Janelas | Ajud | da?                                     |  |  |  |  |  |  |
| 🥵 🔍 ቭ 💐 🛍 📑 💽 🖉 😣                                                        | m 😭           | Contrato/Negociação                    |      |                                         |  |  |  |  |  |  |
|                                                                          | mu 🍫          | Fixações de Preço                      |      | Fixação de Preço                        |  |  |  |  |  |  |
| Iniciar Seção - Shift+F1                                                 |               | Remessa p/ Conta Ordem Terceiro        |      | Monitor Fixação/Complementação de Preço |  |  |  |  |  |  |
| Finalizar Seção - Shift+F2                                               | GERE          | Procuração                             |      | Outras Fixações                         |  |  |  |  |  |  |
| Seleção de Empresa - Shift+F3<br>Acesso Bápido - F12                     |               | Lançamento Conta Corrente              |      | Manutenção de Fixações                  |  |  |  |  |  |  |
| Sair                                                                     |               | Exclusão de Movimento                  | 1    |                                         |  |  |  |  |  |  |
| Cistomo                                                                  |               |                                        |      |                                         |  |  |  |  |  |  |

Selecionar a fixacao e emitir a NF pelo botao F8

| • N | Aonitor Fixaç | ão/Comp     | lementação de Pre | ço                     |         |                       |               |                    |
|-----|---------------|-------------|-------------------|------------------------|---------|-----------------------|---------------|--------------------|
| ×   | Código CN     | Código      | Nome Razão/Soc    | ial Cliente/Fornecedor | Produto | Descrição Produto     | ) Data Fixa   | ção Peso           |
| ▶ 🗹 | 2             |             | 5 FORTALEZA ASS   | ESSORIA E INFORMA      |         | 1 SOJA EM GRAOS       | 19/08/20      | 08 2.000 KG        |
|     |               |             |                   |                        |         |                       |               |                    |
|     |               |             |                   |                        |         |                       |               |                    |
|     |               |             |                   |                        |         |                       |               |                    |
|     |               |             |                   |                        |         |                       |               |                    |
|     |               |             |                   |                        |         |                       |               |                    |
|     |               |             |                   |                        |         |                       |               |                    |
|     |               |             |                   |                        |         |                       |               |                    |
|     |               |             |                   |                        |         |                       |               |                    |
|     |               |             |                   |                        |         |                       |               |                    |
|     |               |             |                   |                        |         |                       |               |                    |
|     | Pesqui        | sar (F9) Có | digo              |                        |         |                       |               | Próxima Ocorrência |
|     | Obse          | rvação      |                   |                        |         |                       |               |                    |
|     |               |             |                   |                        |         |                       |               |                    |
|     | Data Emis     | são NF 19   | /08/2008          |                        |         |                       |               |                    |
|     |               |             | Free Dentes (FE)  | - Development Terder   |         | Maraa Tadaa           |               |                    |
|     |               | Atua        | alizar Dados - F5 | Desmarcar Lodos        |         | Marcar Lodos          | Emitir NF - F | ŏ                  |
|     |               |             |                   | << <u>V</u> oltar      | Marca   | ar para não emitir NF |               |                    |